Источник: РосКвартал® — интернет-служба №1 для управляющих организаций https://roskvartal.ru//wiki/gis-zhkh

## Просмотр договоров на оказание услуг по обращению с ТКО

Для просмотра договора на оказание услуг по обращению с ТКО нажмите на гиперссылку с номером договора или раскройте контекстное меню и выберите пункт «Просмотреть».

Отобразится страница «Просмотр договора на оказание услуг по обращению с твердыми коммунальными отходами».

Для просмотра информации об объектах жилищного фонда перейдите на вкладку «Объекты жилищного фонда».

Чтобы просмотреть данные о показателях коммунальных ресурсов, перейдите на вкладку «Показатели качества коммунальных ресурсов».

Чтобы посмотреть версии договора, перейдите на вкладку «Версии».

Источник: РосКвартал® — интернет-служба №1 для управляющих организаций https://roskvartal.ru//wiki/gis-zhkh